# NORTH SUBURBAN NIGHT TENNIS ASSOCIATION

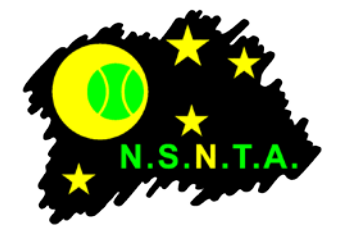

## ONLINE RESULTS SYSTEM

The following process applies for submitting match results online through the NSNTA website

- 1. A carbon copy results book is provided to all teams. The results book has carbon copy result sheets for seven home games, plus semi finals and grand finals. For home and away matches, the home team should use their match results book. For finals matches, either competing team can supply the match results book.
- 2. Captains should complete grade, round, date, team and player details in the match result book before the match commences, ensuring the cardboard divider is placed after the carbon copy sheet to ensure two copies of the result are produced. Set scores should be filled out as each set is completed.
- 3. Once the match is complete, the results should be totaled, the winning team filled out and the result should be signed by both captains. Each captain must take a copy of the signed result and both teams are required to retain their copy of the match result until the end of the season in case a result is later queried.
- 4. The winning team must enter the match result through the online form on the NSNTA website within 24 hours of the completion of the match. If the match is incomplete (e.g. washout) or a draw, the home team should enter the result. A guide for completing the online match result form is attached.
- 5. Once the result is submitted, the result will immediately be able to be viewed on the website. The Grade Coordinator will also receive the result by e-mail and be able to process the result in the NSNTA results database.
- 6. Once the Grade Coordinator has verified all the match results for the round, they will update the ladders on the website.
- 7. If there is a discrepancy with an online result, the Competition Coordinator may ask for a copy of the match result sheet from either team. If a copy of the sheet cannot be provided on request, NO POINTS WILL BE AWARDED.

The online results system does not automatically update ladders, as results must be verified by the Competition Coordinator before the result becomes official.

### **ONLINE RESULTS SYSTEM — ENTERING MATCH RESULTS**

#### Step 1 – Go to the NSNTA online results site

Go to http://www.nsnta.org/results.html

|                      |                          | North Suburban Night Tennis Association      | Home                |
|----------------------|--------------------------|----------------------------------------------|---------------------|
|                      | Welcome to the North Sul | ourban Night Tennis Association Inc. Offic   | ial Web Site        |
| Association Contacts |                          | ONLINE RESULTS                               |                     |
| Clubs »              |                          | Enter match results                          |                     |
| Fixtures »           | Pleas                    | se select the competition to enter the mat   | ich result.         |
| Ladders »            | n you are navin          | g difficulty entering a result, check the Or | nine Results Guide. |
| Online Results »     | Ladies                   | Mixed                                        | Men's               |
| Finals »             |                          | View current season match results            |                     |
| Forms »              | Ple                      | ase select the competition to view match     | results.            |
| Dates                | Ladios                   | Mixed                                        | Monie               |
| Fees and Payments    | Ladies                   | Mixed                                        | merrs               |
| Minutes & Agendas »  |                          |                                              |                     |
| Rulings »            |                          | Results from previous seasons                |                     |
|                      |                          |                                              |                     |

# Step 2 – Select competition

Under "Enter match results" select the relevant competition — Ladies, Mixed or Men's.

|                              | North Suburb           | SNTA<br>an Night Tennis Associa | A                          | Home |
|------------------------------|------------------------|---------------------------------|----------------------------|------|
| Welcome to the I             | North Suburban Night T | ennis Association               | Inc. Official Web Site     |      |
|                              | Ladies Match           | <b>Result</b> Form              | L                          |      |
| Grade Select Grade ~         |                        | Round                           | Select Round               |      |
| Home Team Select Home Club   | ) ×                    | Away Team                       | Select Away Club ~         |      |
| Player 1 Select Player       | ×                      | Plaver 1                        | Select Player ~            |      |
| Player 2 Select Player       | ~                      | Player 2                        | Select Player              |      |
| Player 3 Select Player       | ~                      | Player 3                        | Select Player              |      |
| Player 4 Select Player       | ~                      | Player 4                        | Select Player              |      |
| Home emergency/played up pla | ayer details           | Away emergence                  | y/played up player details |      |
|                              |                        |                                 |                            | .::  |
| Home substitute player (if a | applicable)            | Away substitu                   | te player (if applicable)  |      |
| (name of                     | substitute)            |                                 | (name of substitute)       |      |
| replaced Select player       | /                      | replaced Select p               | blayer <u>~</u>            |      |
| due to                       |                        | due to                          |                            |      |
|                              | Sco                    | res                             |                            |      |
|                              | Home 7                 | Ceam Away Tea                   | am                         |      |
|                              |                        |                                 |                            |      |

#### Step 3 — Select Grade and Round

From the drop down menus, select the Grade and then the Round.

| Ladies Match Result Form |                            |                   |                             |  |  |
|--------------------------|----------------------------|-------------------|-----------------------------|--|--|
| Grade                    | A Grade ~                  | Round             | Round 1 - 4 February 2020 V |  |  |
| Home Team                | Select Home Club ~         | Away Team         | Select Away Club ~          |  |  |
| Player 1                 | Select Player ~            | Player 1          | Select Player ~             |  |  |
| Player 2                 | Select Player ~            | Player 2          | Select Player ~             |  |  |
| Player 3                 | Select Player ~            | Player 3          | Select Player ~             |  |  |
| Player 4                 | Select Player ~            | Player 4          | Select Player ~             |  |  |
| Home emergend            | y/played up player details | Away emergence    | y/played up player details  |  |  |
|                          |                            |                   |                             |  |  |
| Home substit             | ute player (if applicable) | Away substitu     | te player (if applicable)   |  |  |
|                          | (name of substitute)       |                   | (name of substitute)        |  |  |
| replaced Select p        | olayer 🗸 🗸                 | replaced Select p | olayer 🗸 🗸                  |  |  |
| due to                   |                            | due to            |                             |  |  |

#### Step 4 — Select the teams

The page will automatically reload and only display the clubs that are playing at home in the selected round in the selected Grade in the "Select Home Club" dropdown. Select the Home Club and it will display the opposition club for that round in the "Select Away Club" drop down list. Select the Away Club from the list.

| <b>C</b> 1     |                              |                                         |
|----------------|------------------------------|-----------------------------------------|
| Grade          | A Grade ~                    | Round Round 1 - 4 February 2020         |
| Home Team      | Buckley Park ~               | Away Team Select Away Club 🗸            |
| Player 1       | Select Player ~              | Player 1 Select Away Club               |
| Player 2       | Select Player ~              | Player 2 West Brunswick                 |
| Player 3       | Select Player ~              | Player 3                                |
| Player 4       | Select Player ~              | Player 4 Select Player ~                |
| Home emerge    | ncy/played up player details | Away emergency/played up player details |
|                | .:                           |                                         |
| Homo subst     | itute player (if applicable) | Away substitute player (if applicable)  |
| Home subst     | (name of substitute)         | (name of substitute)                    |
| Home subst     | (name of substitute)         |                                         |
| replaced Selec | t player                     | replaced Select player                  |

The page will then automatically reload with the players registered in the Home Team and the Away Team. It is important to select both Club names before entering the player details.

#### Step 5 – Enter player details

Select the eight players from the drop down lists.

|                                                                                                    |                                                                                                    | Ladies                                                                                                | Match Kes                                                                                                    | ult Form                                                                                   |                                                                                                    |                                                 |
|----------------------------------------------------------------------------------------------------|----------------------------------------------------------------------------------------------------|----------------------------------------------------------------------------------------------------|----------------------------------------------------------------------------------------------------|--------------------------------------------------------------------------------------------|----------------------------------------------------------------------------------------------------|-------------------------------------------------|
| Grade<br>Home Team<br>Player 1<br>Player 2<br>Player 3<br>Player 4<br>Home emergence<br>Home substitut<br>replaced Select p | A Grade<br>Buckley Park<br>Bourke, Meagan<br>Select Player<br>Select Player<br>Bourke, Meagan<br>Bourke, Meagan<br>Bourke, Olivia<br>Dymond, Jordana<br>Eastmure, Gabrielle<br>Familari, Kate<br>Mathew, Ania | etails<br><b>cable)</b><br>itute)                                                                     | Rou<br>Awa<br>Play<br>Play<br>Play<br>Awa<br>Awa<br>C                                                                                                    | nd Ro<br>y Team Se<br>er 1 Se<br>er 2 Se<br>er 3 Se<br>er 4 Se<br>er 4 Se<br>y emergency/p | und 1 - 4 Februar<br>lect Away Club ~<br>lect Player ~<br>lect Player ~<br>lect Player ~<br>blayed up player<br>player (if app<br>(name of su<br>er ~ | y 2020<br>Pr details<br>plicable)<br>ubstitute) |
| uue to                                                                                                    | Maxwell, Sue<br>McGee, Natalie<br>McLean, Andrea<br>Palmer, Lisa<br>Emergency 1<br>Emergency 2<br>Played up player<br>No player                                                                               | $\frac{1}{2} \frac{(1+2)}{(3+4)}$ $\frac{3}{3} \frac{(1+3)}{(1+4)}$ $\frac{1}{2} \frac{(2+4)}{(2+4)}$ | Scores     Home Team     Image: Image of the second second s | Away Team                                                                                  |                                                                                                    |                                                 |

I addee Match Decult F

If a player is not registered in the team, they will not appear in the list.

For emergency players, select "Emergency 1" or "Emergency 2" from the drop down list. In the free text box, detail the emergency information, for example:

|                                                                                                    | Ladies M                    | atch Result Form                        |  |
|----------------------------------------------------------------------------------------------------|-----------------------------|-----------------------------------------|--|
| Grade                                                                                                    | A Grade ~                   | Round Round 1 - 4 February 2020 V       |  |
| Home Team                                                                                                   | Buckley Park ~              | Away Team West Brunswick ~              |  |
| Player 1                                                                                                    | Bourke, Meagan 🛛 🗸          | Player 1 Wilson, Sally ~                |  |
| Player 2                                                                                                    | Bourke, Olivia 🗸 🗸          | Player 2 Wilson, Davina ~               |  |
| Player 3                                                                                                    | Mathew, Ania ~              | Player 3 Emergency 1 ~                  |  |
| Player 4                                                                                                    | Palmer, Lisa 🗸 🗸            | Player 4 Emergency 2 ~                  |  |
| Home emergen                                                                                                | cy/played up player details | Away emergency/played up player details |  |
| Emergency 1 - Jane Smith - A Grade Mixed,<br>Emergency 2 - Joanne <u>Noonan</u> - Section 2<br><u>NSLTA</u> |                             |                                         |  |
| Home substitute player (if applicable) Away substitute player (if applicable)                               |                             |                                         |  |
|                                                                                                    | (name of substitute)        | (name of substitute)                    |  |
| replaced Select                                                                                             | olayer ~                    | replaced Select player                  |  |
| due to                                                                                                    |                             | due to                                  |  |

**Played up players** — For played up players, select "Played up player" from the drop down list, and type their name and grade in the free text box. Played up players are players registered in a lower grade in the same competition. For example, a player registered in Mixed C Grade 3, can play as a played up player in Mixed C Grade 2 or above. A player registered in a different competition (for example a registered Ladies player who plays in a Mixed team) is an emergency, not a played up player.

**Defaults** — If a team gave a default, list all players who did not attend the match as 'No player'. If the whole team did not attend, list all four players as 'No player'.

|                                                                               | Ladies Mat                  | tch Result Forn | n                           |
|-------------------------------------------------------------------------------|-----------------------------|-----------------|-----------------------------|
| Grade                                                                         | A Grade ~                   | Round           | Round 1 - 4 February 2020 V |
| Home Team                                                                     | Buckley Park ~              | Away Team       | West Brunswick ~            |
| Player 1                                                                      | Bourke, Meagan 🛛 🗸          | Player 1        | No player ~                 |
| Player 2                                                                      | Bourke, Olivia ~            | Player 2        | No player ~                 |
| Player 3                                                                      | Mathew, Ania ~              | Player 3        | No player ~                 |
| Player 4                                                                      | Palmer, Lisa ~              | Player 4        | No player ~                 |
| Home emergene                                                                 | cy/played up player details | Away emergen    | cy/played up player details |
|                                                                               | .1                          |                 |                             |
| Home substitute player (if applicable) Away substitute player (if applicable) |                             |                 |                             |
|                                                                               | (name of substitute)        |                 | (name of substitute)        |
| replaced Select                                                               | olayer ~                    | replaced Select | player ~                    |
| due to                                                                        |                             | due to          |                             |

<u>Substitute players</u> — If a player became injured or for another reason needed to be replaced during the match, and another player took their place for remaining sets, list this is the substitute player section. For example:

| Home substitute p      | layer (if applicable) | Away substitute player (if applicable) |                      |  |
|------------------------|-----------------------|----------------------------------------|----------------------|--|
|                        | (name of substitute)  | Brittany Murray                        | (name of substitute) |  |
| replaced Select player | ~                     | replaced Player 1 in S                 | ets 3 and 5 $$       |  |
| due to                 |                       | due to injury                          |                      |  |

#### <u>Step 6 – Enter scores</u>

Scores should be typed in to the relevant boxes. Ensure the home and away team scores are entered in the correct order. Put the total score in the total box.

|       | Scores    | 3         |
|-------|-----------|-----------|
|       | Home Team | Away Team |
| 1 + 2 | 6         | 2         |
| 3 + 4 | 6         | 4         |
| 1 + 3 | 3         | 6         |
| 2 + 4 | 3         | 6         |
| 1+4   | 6         | 5         |
| 2 + 3 | 6         | 3         |
| Total | 30        | 26        |

If sets were incomplete, enter the game score of the incomplete sets (e.g. 3 - 2)

If sets were not played due to a washout, curfew or default, leave the set scores blank and note the reason under the Comments section.

#### Step 7 – Select the winning team

From the drop down list, select the winning team. If the match was a draw, select Draw. If the match was a washout, select Washout. If the match was a default, select the team that won the match.

| Comments (e.g. washouts, walkovers, lighting failure)                                                 | ne match or |
|----------------------------------------------------------------------------------------------------|-------------|
| Comments le g Washouts Walkovers lighting failurei mmentary about the                                 | ie match or |
| complaints, <b>Penalties, including possible suspen</b><br>Buckley Park                               | e           |
| inappropriate comments with a match result. Essendon (Black)                                          |             |
| Essendon (Red)                                                                                        |             |
| Maribyrnong Park                                                                                      |             |
| Royal Park (Black)                                                                                    |             |
| I confirm that the match result details listed a Royal Park (Red) l correct                           |             |
| Result submitted by (name): fro St. Vincents ~ Phone number:                                          |             |
| <b>Note:</b> Contact details will only be sent to Competition West Brunswick will not be published of | d online    |
| Draw                                                                                                  | a onano.    |
| Submit Result Washout                                                                                 |             |

Please only press submit button once. It may take a few seconds for the result to be accepted.

#### Step 8 – Enter any comments

If the match was a walkover, the match was signed under protest or there is other information that affected the result of the match that should be known by the Competition Coordinator, type the details here.

| Winning Team Draw                                                                                                    |
|----------------------------------------------------------------------------------------------------|
| Comments (e.g. washouts, walkovers, lighting failure). Do not include a commentary about the match or complaints. <b>Penalties, including possible suspension, apply to players who include inappropriate comments with a match result.</b> |
| Match stopped during sets 3 and 4 due to lighting failure                                                                                                    |

#### <u>Step 9 – Enter your contact details</u>

If there are any queries about the match result, the Competition Coordinator may need to contact you to clarify the details submitted. Type your name, select your Club, and type your phone number. These details are only sent to the Competition Coordinator and will not be published or used for any other purpose.

| Comments (e.g. washouts, walkovers, lighting failure). Do not include a commentary about the match or complaints. <b>Penalties, including possible suspension, apply to players who include inappropriate comments with a match result.</b> |
|----------------------------------------------------------------------------------------------------|
| Match stopped during sets 3 and 4 due to lighting failure                                                                                                    |
| I confirm that the match result details listed above are true and correct                                                                                                    |
| Result submitted by (name): Amanda Jones from Buckley Park V Phone number: 0400 000 000                                                                                                    |
| Note: Contact details will only be sent to Competition Coordinator and will not be published online.                                                                                                    |
| Submit Result         Clear Result           Please only press submit button once. It may take a few seconds for the result to be accepted.                                                                                                 |

#### Step 10 – Submit the result

Select the Submit Result button and the result will be submitted. Before pressing the button, double check all information has been entered correctly. On the result is submitted the following screen will appear.

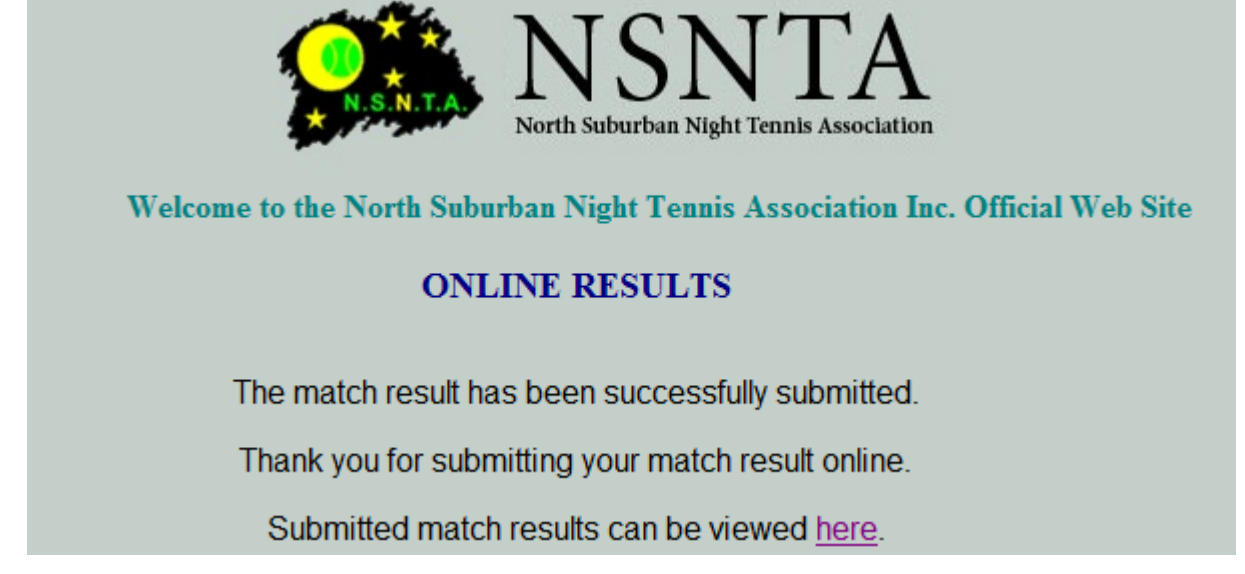

You can view the result submitted by following the link and selecting the relevant Competition and Grade.

#### Incorrectly entered results

The system requires the Grade, Round, two teams, eight players and winning team to be completed before a result is accepted. If details are missing the following screen will appear.

#### **Result not accepted**

The result you submitted has not been accepted as all match details have not been completed correctly.

Please ensure Grade, Home Team, Away Team, all player names have been selected. Please ensure all fields are completed and try again. For defaults, list all players not present as Default.

If you get this message, click the Back button on your browser, complete any missing information and submit the result again. You may also get an error message if the same player is chosen twice, emergency details are left blank or the scores do not add to the total.

#### Disputed results

The losing team should check the online result to ensure it has been entered correctly by the winning team. If the losing team believes the result has been submitted incorrectly, the team captain or Club Delegate should contact the Chairman of the Match and Permit Committee, Robert McDonald on 0403 508 443 or chairman@nsnta.org.

The Association will then normally request the team to provide their signed copy of the match result so the result can be corrected.

#### **Problems**

If you have difficulty entering a result, or have entered a result incorrectly, contact the Competition Coordinator or the Chairman of the Match and Permit Committee, Robert McDonald on 0403 508 443 or chairman@nsnta.org.